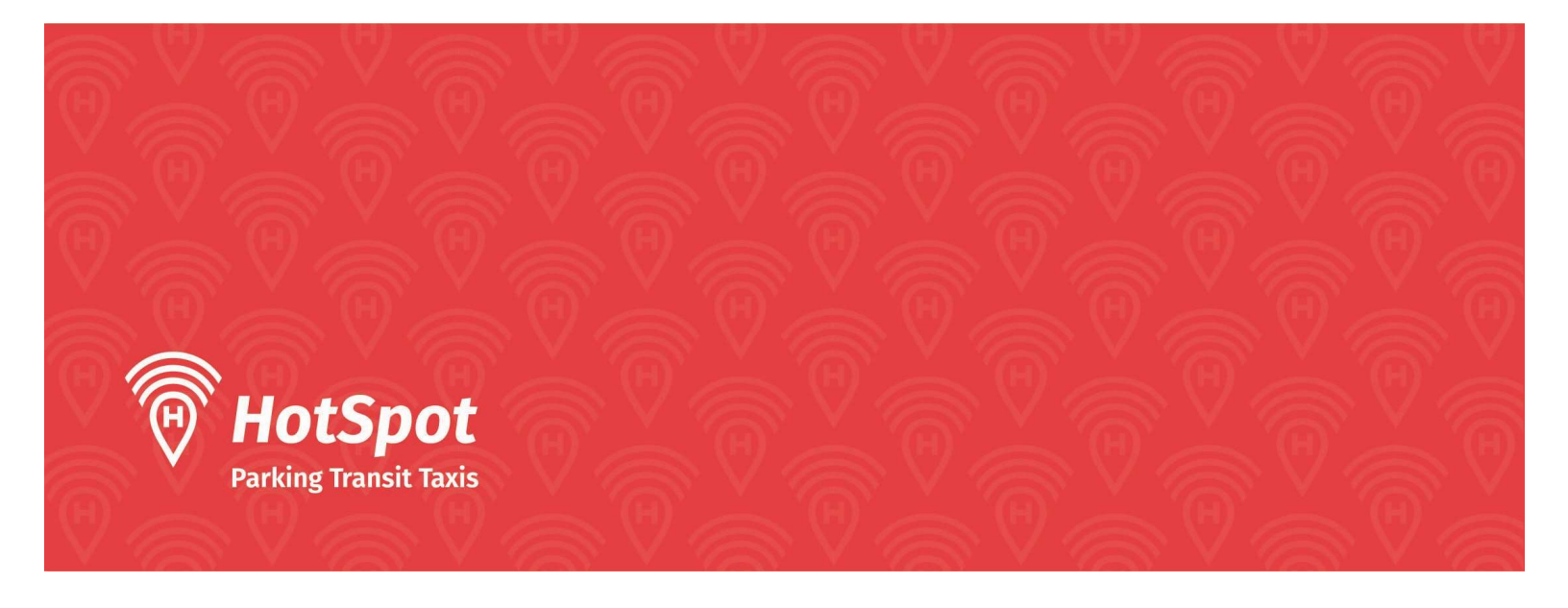

## How to Use HotSpot Parking:

## **Creating a New Account:**

• If you are not a member of HotSpot, either download the HotSpot Parking Transit Taxis app from the Google Play Store or Apple App Store or by navigating on the web to https://htsp.ca/. Click on "Get Started" and create an account.

|          | HotSpot                                            |    |
|----------|----------------------------------------------------|----|
|          | Parking. Transit. Taxi.                            |    |
| А        | llready a member? Sign Ir                          | n. |
| Email    |                                                    |    |
| Password | 4                                                  | 0  |
|          | Sign In                                            |    |
|          | Of                                                 |    |
| (        | Sign in with Google                                |    |
| C        | Sign in with Apple                                 |    |
|          | Sign in with Microsoft                             |    |
|          | Forgot Your Password?<br>Not a Member? Get Started |    |
| Ш        | 0                                                  | <  |
|          |                                                    |    |

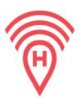

• To create an account in the HotSpot application, click on "Get Started". Select your Country, Province and City. To avoid confusion with other parking implementations, "St. Mary's University" has been setup as a City/Location, NOT Calgary.

| ←<br>()                                      | +<br>®                       | ←<br>®                       |
|----------------------------------------------|------------------------------|------------------------------|
| HotSpot<br>Easy Going<br>Select Your Country | <b>HotSpot</b><br>Easy Going | <b>HotSpot</b><br>Easy Going |
| Canada                                       | Select Your Province         | Select Your City or Location |
| USA SA                                       | Newfoundland and Labrador    | Cornwall                     |
|                                              |                              | Dysart et al                 |
|                                              | Nova Scotia                  | Greater Sudbury              |
|                                              | Ontario >                    | Innicfi                      |
|                                              | Prince Edward Island         | mmsiit                       |
|                                              | Quebec                       | Kenora >                     |
|                                              |                              | Lambton Shores               |
| Return to Start                              | Return to Start              | Return to Start              |
|                                              |                              |                              |

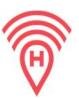

• After selecting the city, the system will prompt you to the user preference screen. Click the checkbox "Parking'. You can change this any time in your application settings.

| $\leftarrow$                    |                                        |                |
|---------------------------------|----------------------------------------|----------------|
| Select Your                     | User Prefe                             | rence          |
|                                 |                                        | •              |
| Avoid tickets with              | alerts and remo                        | ote top-up     |
|                                 |                                        |                |
| I'll be using H                 | otSpot primaril                        | y for:         |
| Parking<br>Permits<br>Transit   |                                        |                |
|                                 | Next                                   |                |
| Not sure? No wor<br>any time in | ries. You can char<br>your app setting | nge this<br>s. |
| Retu                            | irn to Start                           |                |
|                                 | 0                                      | <              |

• To create your account, enter your email address. Staff/Faculty – to take advantage of payroll deduction, you must use your STMU.ca email.

| ← |                                  |
|---|----------------------------------|
|   | (D)                              |
|   | HotSpot                          |
|   | Easy Going                       |
|   | Your Email Address               |
|   | Please enter your email address. |
|   | scott22@gmail.com                |
|   | Next                             |
|   | Return to Start                  |
|   |                                  |
|   |                                  |
|   |                                  |
|   |                                  |

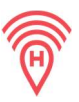

• Choose a password (while creating the password you need to meet the criteria mentioned on the screen).

| ←              | $\nabla$                                 |              |
|----------------|------------------------------------------|--------------|
|                | HotSpot                                  |              |
|                | Easy Going                               |              |
| Ch             | oose a Password                          |              |
| • At least     | 6 characters in length                   | $\checkmark$ |
| • A minimum up | of one lowercase and one opercase letter | $\checkmark$ |
| • At l         | east one number                          | ~            |
| • At least     | one special character<br>(@#\$%^&*_)     | $\checkmark$ |
|                |                                          |              |
|                | C                                        |              |
|                | େ                                        |              |
|                | Contract Next                            |              |

• After the verification, read and accept the Terms of Service and Privacy Policy.

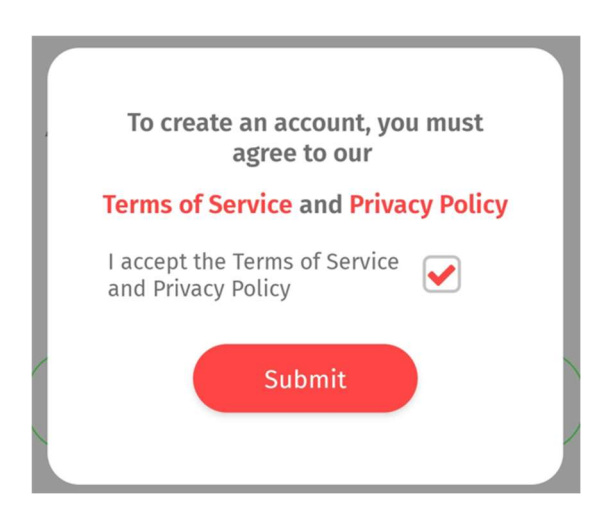

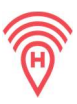

## Add a Payment Method:

• Hit 'Add a payment method' at the top of the home screen and enter in prompted card details.

|                              | Save card information                                                        |                                                           |
|------------------------------|------------------------------------------------------------------------------|-----------------------------------------------------------|
|                              | Card information                                                             |                                                           |
| Welcome to HotSpot           | 1234 1234 1234 1234                                                          | VISA 🚺 🔛 tescereta                                        |
| wetcome to notopot.          | MM / YY                                                                      | CVC                                                       |
| Looking to park with us?     | Name on card                                                                 |                                                           |
| Let's add a payment method.  |                                                                              |                                                           |
|                              | Country or region                                                            |                                                           |
| -12                          | Canada                                                                       | ~                                                         |
|                              | Postal code                                                                  |                                                           |
| Add a Payment Method Dismiss | Save my info for secure<br>Pay faster on HotSpot Pa<br>HST:807246442RT0001 a | 1-click checkout<br>rking Inc.<br>and thousands of sites. |
|                              | Save                                                                         | e card                                                    |

## Add a Vehicle:

• Add a vehicle to park with by clicking on the icon in the upper left hand corner and selecting Manage my vehicles. You can manage your vehicles anytime in the application.

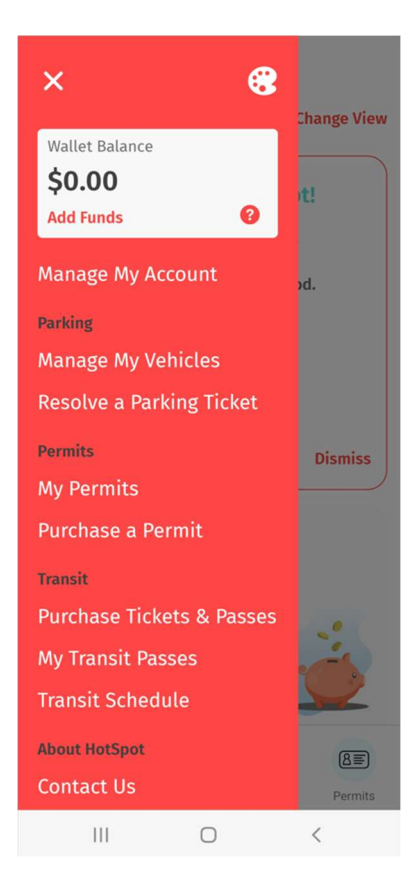

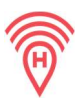

| My Vehicle | Manag         |                         |     |
|------------|---------------|-------------------------|-----|
| ipot.      | le to use Hot | ase add a vehi<br>Add V | Ple |
|            |               |                         |     |
|            |               |                         |     |
|            |               |                         |     |
|            |               |                         |     |
|            |               |                         |     |
|            |               |                         |     |
| A          | ·             | 6                       | 10  |